**STEP 1:** Login with valid Optum ID or One Healthcare ID:

| $\leftarrow \rightarrow \mathbb{C}$ $\triangle$ https://coviduninsuredclaim-stage.linkhealth.com/?state=knKck08VQYSRbgjDy5U8A971                                                   | ९ 🖈 🛔 主 :                                                                              |
|----------------------------------------------------------------------------------------------------|----------------------------------------------------------------------------------------|
| 🔛 Apps 📙 Optum_Links_imp 📒 Optum_HRSA_Links 📙 Portal_Cares_Unins 😵 Sign In With Your O                                                                                             |                                                                                        |
| 4. Health Resources & Services Administration                                                                                                    |                                                                                        |
| Prequently Asked Questions<br>Based on user feedback from this site and recent program webcasts, we h<br>simple and easy to use as possible. Please see our frequently asked quest | nave identified and answered your top questions to ensure this process is as<br>tions. |
|                                                                                                    | HRSA COVID-19 Uninsured Program Portal: Sign In [2]                                    |
| HRSA<br><b>COVID-19 Claims Reimbursem</b><br>to Health Care Providers and Facilities for Testing, Treatment, and V                                                                 | Nent<br>Vaccine Administration for the Uninsured                                       |
| Catalog of Federal Domestic Assistance number (CFDA) 93.461                                                                                                    |                                                                                        |
| Overview Get Started What You Need Patient De                                                                                                    | tails Claims & Reimbursement Resources & Support V                                     |
|                                                                                                    |                                                                                        |

|                                                                                                    | (2) Help         |
|----------------------------------------------------------------------------------------------------|------------------|
| OPTUM'                                                                                                    |                  |
| Sign In With Your One Healthcare ID         Image: Sign In         Sign In         Sign In         Sign In         Forgot One Healthcare ID         Forgot One Healthcare ID         Forgot One Healthcare ID         Welcome to One Healthcare ID (formerly known as Optum ID).         Please use your existing Optum ID username and password to log in. |                  |
| © 2021 Optum, Inc. All rights reserved. Privacy Policy   Terms of Use   Accessibility                                                                                                    | One Healthcare D |

User Logins successfully and Billing TIN Dashboard is displayed for Uninsured Program:

| Iling TIN Das                     | hboard                 | w actions required below                                        |                 |
|-----------------------------------|------------------------|-----------------------------------------------------------------|-----------------|
|                                   | and womprote di        | ,                                                               |                 |
| lultiple Billing T                | INs                    |                                                                 |                 |
| Showing 1 - 10 of 13 Result       | ts                     | Results Per Page 10                                             | ♥ < Pg 1 of 2 > |
| Expand to see details<br>Show All | Billing TIN            | Provider Name (as shown on IRS Form [W-9] for this Billing TIN) | Complete        |
| Show Details 🗸                    | 989690000              | Ctest                                                           | <b>A</b>        |
| Show Details 🛩                    | 004766034              | VCTEST                                                          |                 |
| Show Details 🗸                    | 909090909              | Testone_test                                                    |                 |
| Show Details 🗸                    | 890876767              | RRTEST                                                          |                 |
|                                   |                        | 10.2.2.2                                                        |                 |
| Show Details 🛩                    | 398901878              | BSBK                                                            |                 |
| Show Details 🗸                    | 398901878<br>564657891 | eopss                                                           |                 |

Add a new Billing TIN/ New Billing TIN with 9 digits unique one with Provide name.

| Show Details 🗸                                                                   |                                     |                         |              |
|----------------------------------------------------------------------------------|-------------------------------------|-------------------------|--------------|
|                                                                                  | 398901878                           | BSBK                    |              |
| Show Details 🛩                                                                   | 564657891                           | oopss                   |              |
| Show Details 🗸                                                                   | 675439090                           | THHRS                   |              |
| Show Details 🛩                                                                   | 456778399                           | ACAX                    |              |
| Show Details 🗸                                                                   | 778593422                           | BCBGCA                  |              |
| Show Details 🛩                                                                   | 645634584                           | FDFFD                   |              |
|                                                                                  |                                     | < Pg 1 of 2 >           |              |
| Add Billing TIN                                                                  |                                     | "Regu                   | uired Fields |
| Silling TIN" •                                                                   |                                     | Provider Name*          |              |
| 998877660                                                                        |                                     | NEWTINADD               |              |
|                                                                                  |                                     |                         |              |
| portant Information<br>VID-19 Uninsured Program <sup>(2)</sup>                   | Contact Us                          | Accessibility Statement |              |
| portant Information<br>VID-19 Uninsured Program (2<br>ns Of Use   Privacy Policy | Support<br>Contact Us<br>Feedback 3 | Accessibility Statement |              |

Attest the following: Program Administrator Attestation | TIN Validation | COVID-19 Uninsured Program All data displayed here is sample data for example purposes only

Program Administrator Attestation for Billing TIN XXXXXXXX. Then Click on I Accept:

| Pr              | ogram Administrator Attestation   TIN Validation   COVID-19 Uninsured Prog                                                                                                    |
|-----------------|----------------------------------------------------------------------------------------------------|
| Progra          | m Administrator Attestation for Billing TIN 998877660                                                                                                    |
| Please          | heck all boxes and choose "I Accept" to complete the program administrator attestation.                                                                                                    |
| I a<br>su<br>of | n requesting to submit a roster of uninsured patients who have received COVID testing and / or treatment services. I attest that I am<br>mitting on my own behalf and that I am the provider associated with this TIN; or I have the authority to submit provider rosters on behalf<br>he provider group(s) associated with a TIN. I acknowledge that I am responsible for the accuracy of the information I enter. |
| V Iu<br>ma      | derstand that any person who knowingly and with intent to defraud the Government or the Company, files information containing<br>terially false information, or conceals for the purpose of misleading the company commits a fraudulent insurance act.                                                                                                    |
| V Iu<br>su      | derstand that my name and email may be shared if duplicate information is received for the same Provider TIN. If I am no longer able to<br>mit information for the provider group, I will withdraw my name and a different person will be added in my place.                                                                                                    |
| 🖌 lu            | derstand that only one person may submit information for a provider group TIN.                                                                                                    |
| _ m             | ert a solert                                                                                                    |

| COVID-19<br>Uninsured Program                                                                                                    |                                                                                                    |        |
|----------------------------------------------------------------------------------------------------|----------------------------------------------------------------------------------------------------|--------|
| TIN Validation   COVID-19 Unin                                                                                                    | sured Program                                                                                                    |        |
| Medicare ID                                                                                                    | 'Required Fields                                                                                                    | back   |
| If the Tax ID Number you are representing has a Medicare ID, pleas<br>Medicare Supplier ID                                                                                             | e enter it below.                                                                                                    | E Feot |
| Tax Validation                                                                                                    | 'Required Fields                                                                                                    |        |
| Business Name*                                                                                                    |                                                                                                    |        |
| Fadaral Tay Classification*                                                                                                    |                                                                                                    |        |
| Select                                                                                                    |                                                                                                    |        |
| Exempt payee code                                                                                                    |                                                                                                    |        |
| 1 - An organization exempt from tax under section 501(a), any<br>IRA, or a custodial account under section 403(b)(7) if the<br>account satisfies the requirements of section 401(f)(2) | 7 - A futures commission merchant registered with the<br>Commodity Futures Trading Commission     8 - A real estate investment trust |        |
| 2 - The United States or any of its agencies or instrumentalities                                                                                                    | 9 - An entity registered at all times during the tax year under the                                                                  |        |
| 3 - A state, the District of Columbia, a U.S commonwealth or<br>possession, or any of their political subdivisions, agencies, or<br>instrumentalities                                  | investment Company Act of 1940<br>10 - A common trust fund operated by a bank under section<br>58(a)                                 |        |

Provide the Required fields and click on 'Continue'

| TIN Validation   COVID-19 Unit                                                                                                    | nsured Program                                                                                                    |            |
|----------------------------------------------------------------------------------------------------|----------------------------------------------------------------------------------------------------|------------|
| Medicare ID                                                                                                    | "Required Fields                                                                                                    |            |
| If the Tax ID Number you are representing has a Medicare ID, plea<br>Medicare Supplier ID<br>9988771166                                      | se enter it below.                                                                                                    | C Feedback |
| Tax Validation                                                                                                    | "Required Fields                                                                                                    |            |
| Business Name"<br>NEWTINADD<br>Federal Tax Classification"<br>S Corporation                                                                  | ~ )                                                                                                    |            |
| Individual/sole proprietor or single-member LLC<br>C Corporation                                                                             |                                                                                                    |            |
| S Corporation Partnership                                                                                                    | <ul> <li>7 - A futures commission merchant registered with the<br/>Commodity Futures Trading Commission</li> <li>8 - A real estate investment trust</li> </ul>  |            |
| Trustiestate Other                                                                                                    | 9 - An entity registered at all times during the tax year under the investment Company Act of 1940                                                              |            |
| instrumentalities<br>4 - A foreign government or any of its political subdivisions,<br>agencies, or instrumentalities<br>5 - A concentration | 10 - A common trust fund operated by a bank under section     58(a)     11- A financial institution     12 - A middleman known in the investment community as a |            |

| <ul> <li>1 - An organization exempt from tax under section 501(a), any IRA, or a custodial account under section 403(b)(7) if the account satisfies the requirements of section 401(f)(2)</li> <li>2 - The United States or any of its agencies or instrumentalities</li> <li>3 - A state, the District of Columbia, a U.S commonwealth or possession, or any of their political subdivisions, agencies, or instrumentalities</li> <li>4 - A foreign government or any of its political subdivisions, agencies, or instrumentalities</li> <li>5 - A corporation</li> <li>6 - A dealer in securities or commodities required to register in the United States, the District of Columbia, or a U.S commonwealth or possession</li> </ul>                                                                                                    | <ul> <li>7 - A futures commission merchant registered with the Commodity<br/>Futures Trading Commission</li> <li>8 - A real estate investment trust</li> <li>9 - An entity registered at all times during the tax year under the<br/>investment Company Act of 1940</li> <li>10 - A common trust fund operated by a bank under section 58(a)</li> <li>11 - A financial institution</li> <li>12 - A middleman known in the investment community as a nominee<br/>or custodian</li> <li>13 - A trust exempt from tax under section 564 or described in<br/>section 4947</li> </ul> |
|----------------------------------------------------------------------------------------------------|----------------------------------------------------------------------------------------------------|
| Exempt from FATCA reporting code Clear A - An organization exempt from tax under section 501(a) or any individual retirement plan as defined in section 7701(a)(37) B - The United States or any of its agencies or instrumentalities C - A state, the District of Columbia, a U.S commonwealth or possession, or any of their political subdivisions, agencies, or instrumentalities O - A foreign government or any of its political subdivisions, agencies, or instrumentalities C - A foreign government or any of its political subdivisions, agencies, or instrumentalities C - A foreign government or any of its political subdivisions, agencies, or instrumentalities C - A foreign government or any of the same expanded affiliated group as a corporation that is a member of the same expanded affiliated group as a corporation described in Regulations section 1.1472-1(c) (1)(i) F - A dealer in securities, commodities or derivative financial | <ul> <li>G - A real estate investment trust</li> <li>H - A regulated investment company as defined in section 851 or any enfly registered at all times during the tax year under the investment company Act of 1940</li> <li>I - A common trust fund as defined in section 584(a)</li> <li>J - A bank defined in section 581</li> <li>K - A broker</li> <li>L - A trust excempt from tax under section 664 or described in section 4547(a)(1)</li> <li>M - A tax excempt trust under a section 403(b) plan or section 457(g) plan</li> </ul>                                     |
| Instruments (including notional principal contracts, futures, forwards<br>and options) that is registered as such under the laws of the united<br>states or any state           Cancel         Continue                                                                                                    |                                                                                                    |

Provide the Billing TIN Address then click on 'Continue'

| "Required Failty |
|------------------|
| "Repaired Fells  |
| "Required Fells  |
| "Required Fells  |
| "Required Failty |
| "Required Fails  |
| "Required Feith  |
| "Required Feids  |
| "Required Fields |
| Required Fields  |
| "Required Fields |
| "Required Fields |
|                  |
|                  |
|                  |
|                  |
|                  |
|                  |
|                  |
|                  |
|                  |
|                  |
|                  |
|                  |
|                  |
|                  |

Submit the TIN

| NEWTINADD                                                                                             |                                                           |                                         |                                                                      |   |
|----------------------------------------------------------------------------------------------------|-----------------------------------------------------------|-----------------------------------------|----------------------------------------------------------------------|---|
| Medicare Supplier Id<br>9988771166<br>Business Name<br>NEWTINADD                                      |                                                           |                                         | Billing TIN Address<br>1000 creek view<br>cir<br>cranberry, PA 16066 | l |
| Federal Tax Classification<br>S Corporation<br>Exempt Payee Code<br>3 -A state, the District of C     | Columbia, a U.S co                                        | mmonwealth or                           |                                                                      |   |
| possession, or any of the<br>instrumentalities<br>Exempt from FATCA report<br>D -A foreign government | ir political subdivis<br>ng code<br>or any of its politic | sions, agencies, or<br>al subdivisions, |                                                                      |   |
| Submit TIN Cancel                                                                                     | CHE'S                                                     |                                         |                                                                      |   |
|                                                                                                    |                                                           |                                         |                                                                      |   |
|                                                                                                    |                                                           |                                         |                                                                      |   |

The TIN Validation will be in processing status.

| Showing 11 - 14 of 14 Resu                                                                         | its             |                                                                                             | Results Per Page 10 v                                        | < Pg 2 of 2 >                                                                                                    |           |
|----------------------------------------------------------------------------------------------------|-----------------|---------------------------------------------------------------------------------------------|--------------------------------------------------------------|----------------------------------------------------------------------------------------------------|-----------|
| Expand to see details<br>Show All                                                                  | Billing TIN     | Provider Name (as shown on IRS Form [W                                                      | l-9] for this Billing TIN)                                   | Complete                                                                                                    |           |
| Show Details 🗸                                                                                     | 565758590       | RaceEthnicityTestTIN                                                                        |                                                              |                                                                                                    |           |
| Show Details 🛩                                                                                     | 756437848       | tytopfd                                                                                     |                                                              |                                                                                                    |           |
| Show Details 🗸                                                                                     | 546546546       | foof                                                                                        |                                                              |                                                                                                    | 1         |
| Filde Details A                                                                                    | 998877660       | NEWTINADO                                                                                   |                                                              | A                                                                                                    | Freedback |
| Action Required For This Titl:<br>• Set Up Option Pay [2]<br>Remove Titl From List:<br>Remove Titl | Valida<br>Proce | Add Provider Roster<br>Not Available Yet<br>Provider Roster step will be<br>available soon. | Set Up Optum Pay ACH<br>Available Now<br>Set Up Optum Pay 12 | Add and Attest to Patient<br>Roster<br>All Providers will need to add<br>Patient Rosters once all prior<br>steps are complete. |           |
|                                                                                                    |                 | < Pg 2 of 2 >                                                                               |                                                              |                                                                                                    |           |
| Add Billing TIN                                                                                    |                 |                                                                                             |                                                              | *Required Fields                                                                                                    |           |
| Billing TIN" ●                                                                                     |                 | Provider Name*                                                                              |                                                              |                                                                                                    |           |
| Add Billing TIN                                                                                    |                 |                                                                                             |                                                              |                                                                                                    |           |
|                                                                                                    |                 |                                                                                             |                                                              |                                                                                                    |           |

| Rand to see details Billing TIN Provider Name (as shown on IRS Form (W-3) for this Billing TIN) C Complete C<br>C Complete C<br>C C Complete C<br>C C C C C C C C C C<br>C C C C C C C C C C C C C C C C C C C                                                                                                     | to any the second new                                                                                             | ults            |                                                               | Results Per Page 10 👻                                         | < Pg 2 of 2 >                                                                                                    |   |
|----------------------------------------------------------------------------------------------------|----------------------------------------------------------------------------------------------------|-----------------|---------------------------------------------------------------|---------------------------------------------------------------|----------------------------------------------------------------------------------------------------|---|
| brow Details v 569759590 RaceEffenctyTestTIN Intervention   brow Details v 759437848 95957 1007 Intervention   brow Details v 549549545 10gf Intervention Intervention   brow Details v 549549545 10gf Intervention Intervention   brow Details v 549549545 10gf Intervention Intervention   brow Details v 549549545 10gf Intervention Intervention   brow Details v 96977660 NEWTINADD Intervention Intervention   brow Details v 96977660 NEWTINADD Intervention Intervention   brow Details v 96977660 NEWTINADD Intervention Intervention   brow Details v 96977660 NEWTINADD Intervention Intervention   brow Details v 96977660 NEWTINADD Intervention Intervention   brow Details v 96977660 NEWTINADD Intervention Intervention   brow Details v Validation Now<br>Get Stanted Set Up Optum Pay 20 Add and Addsto Patient<br>Roberts once all applications once all applications once all ap                                                                                                    | xpand to see details<br>how All                                                                                   | Billing TIN     | Provider Name (as shown on IRS Form                           | n (W-9) for this Billing TIN)                                 | Complete                                                                                                    |   |
| Show Details ✓ 756437648 fg/dg/d Image: Second Details ✓ 546546546 fg/d Image: Second Details ✓ 546546546 fg/d Image: Second Details ✓ 998377660 NEWTINADD Image: Second Details ✓ Image: Second Details ✓ Image: Second Details                                                                                                    | Show Details 🗸                                                                                                    | 565758590       | RaceEthnicityTestTIN                                          |                                                               |                                                                                                    |   |
| Show Details ~ 546540546 fgf     Hde Details ~     966977560     NEWTINADD     Add provider roster   Set Up Optum Pay Cl   Add provider roster   Set Up Optum Pay Cl   Validate TIN   Cemplete     Mailable Now   Get Started     Set Up Optum Pay Cl     Mailable Now   Set Up Optum Pay Cl     Validate TIN   Cemplete     Mailable Now   Get Started     Set Up Optum Pay Cl     Mailable Now   Set Up Optum Pay Cl     Mailable Now   Get Started     Set Up Optum Pay Cl     Mailable Now     Set Up Optum Pay Cl     Mailable Now     Set Up Optum Pay Cl     Mailable Now     Set Up Optum Pay Cl     Mailable Now     Set Up Optum Pay Cl     Set Up Optum Pay Cl     Mailable Now     Set Up Optum Pay Cl     Mailable Now     Set Up Optum Pay Cl     Mailable Now     Set Up Optum Pay Cl     Mailable Now     Set Up Optum Pay Cl     Mailable Now     Set Up Optum Pay Cl     Mailable Now     Set Up Optum Pay Cl                                                                                                    | Show Details 🗸                                                                                                    | 756437848       | tgtogtd                                                       |                                                               |                                                                                                    |   |
| Mede Details A   1000 Regulard For This Thi:   Add growdder roster   Set Up Optum Pay Edit   Validatie TIN   Compile     Add Provider Roster   Add Provider Roster   Add Billing TIN   Provider Name*  Provider Name*  Provider Name*  Provider Name*  Provider Name*  Provider Name*  Provider Name*  Provider Name*  Provider Name*  Provider Name*  Provider Name*  Provider Name*  Provider Name* Provider Name* Provider | Show Details 🗸                                                                                                    | 546546546       | foaf                                                          |                                                               |                                                                                                    | 1 |
| Normal Register For This. The Add provider roster Set Up Option Pay [3] Validate TIN Complete Validate TIN Complete Validate TIN Complet                                                                | Hide Details A                                                                                                    | 996877660       | NEWTINADD                                                     |                                                               | <b>A</b>                                                                                                    | 1 |
|                                                                                                    | tion Required For This Titl:<br>Add provider roater<br>Set Up Optum Pay ()<br>emove Titl Prom List:<br>emove Titl | Validar<br>Comp | te TIN<br>Add Provider Roster<br>Available Now<br>Get Started | Set Up Opturn Pay ACH<br>Available Now<br>Set Up Opturn Pay 🗹 | Add and Attest to Patient<br>Roster<br>All Froviders will need to add<br>Patient Rosters once all prior<br>steps are complete. |   |
| Add Billing TIN                                                                                                    | ling TIN* 🛛                                                                                                    |                 | Provider Name*                                                |                                                               |                                                                                                    |   |
|                                                                                                    | Add Billing TIN                                                                                                   |                 |                                                               |                                                               |                                                                                                    |   |
|                                                                                                    |                                                                                                    |                 |                                                               |                                                               |                                                                                                    |   |

After all TIN validations it will be in complete state.

**STEP 2**: Adding the Provider Roster or Uploading Provider Roster:

Download the Template and enter the data for "Group/Individual/ Hospital\_Ancillary\_Clinic" follow the instructions provided in the Template.

| Aut           | oSave 💽 🕅 🖫                                                    | も、ら、、                                                                                                    |                                                                                                    |                                       |                         | 998877              | 660 - Sav                                      | ed                                               |                              |                                                                    | Bidtanpalli, Chala                                                    | ipathi K 📧 🗖 –                           |                           |
|---------------|----------------------------------------------------------------|----------------------------------------------------------------------------------------------------|----------------------------------------------------------------------------------------------------|---------------------------------------|-------------------------|---------------------|------------------------------------------------|--------------------------------------------------|------------------------------|--------------------------------------------------------------------|-----------------------------------------------------------------------|------------------------------------------|---------------------------|
| File          | Home Insert                                                    | Page Layout Formu                                                                                                    | las Data Review                                                                                                    | View Help A                           | ACROBAT 🔎               | Search              |                                                |                                                  |                              |                                                                    |                                                                       | 🖻 Share                                  | Comments                  |
| Paste         | Cut<br>Copy ~<br>Sormat Painter<br>Clipboard                   | Calibri         ▼ 11           B         I         U         ~   ⊞ ~   ≦           Font                                  | $ \begin{array}{c c} A^{*} & A^{*} \\ \hline \bullet & A^{*} \\ \hline \bullet & A^{*} \\ \hline \hline \bullet & A^{*} \\ \hline \hline \hline \hline \end{array} \\ \hline \equiv \equiv \equiv \\ \hline \hline \hline \hline \hline \\ \hline \hline \hline \end{array} \\ \hline \end{array} $ | 왕~ 왕 Wrap<br>프 프 团 Mergi<br>Alignment | Text<br>e & Center ~ \$ | ~ % 🦻<br>Number     | ∨<br>00. 00⊖<br>00 →0                          | Conditional Form<br>Formatting ~ Table<br>Styles | at as Cell<br>le ~ Styles ~  | Insert Delete Format<br>Cells                                      | ∑ AutoSum ~ A<br>↓ Fill ~ Z<br>↓ Clear ~ Filt<br>Editing              | t & Find & Ideas Select * Ideas Select * | nsitivity                 |
| F7            | - : ×                                                          | $\checkmark f_x$                                                                                                    |                                                                                                    |                                       |                         |                     |                                                |                                                  |                              |                                                                    |                                                                       |                                          | ~                         |
|               | А                                                              | В                                                                                                    | с                                                                                                    | D                                     | E                       | F                   |                                                | G                                                | н                            | 1                                                                  | J                                                                     | к                                        | L                         |
| 1             | Tex ID                                                         | Group Inf<br>Enter as<br>1) ONLY Popula<br>individuals who b<br>2) Data in these col<br>data on "Group" t<br>Provider wi | ormation<br>on W9<br>ate if you have<br>belong to groups.<br>umns must match<br>tab to associate a<br>th a Group.                                                                                                    |                                       |                         |                     |                                                |                                                  |                              |                                                                    |                                                                       | Provider Identificati<br>Enter as on W9  | on                        |
| 2 (:          | or EIN<br>*Required for all<br>entries<br>9 Digits, No Dashes) | Group/DBA and/or Legal<br>Name<br>(Text)                                                                                 | Group NPI<br>(10 Digits, No Dashes)                                                                                                    | Last Name<br>(Text)                   | First Name<br>(Text)    | *Middle<br>(Text, O | Name<br>ptional)                               | *SSN<br>(000000000,<br>Optional)                 | Date of Birth<br>(mm/dd/yyyy | National Provider<br>Identification (NPI)<br>(10 Digits, No Dashes | National Provider<br>Identification<br>Effective Date<br>(mm/dd/yyyy) | Medical/DOH/License #<br>(Text)          | *CAQH ID<br>(Text, Option |
| 3 99          | 98877660                                                       | NEWTINADD                                                                                                    |                                                                                                    | sdfdsfsdf                             | sdfdsfds                | Middle na           | me                                             | 123-45-6789                                      | 0000033239                   | 1234567890                                                         | 10/10/2005                                                            | 12345                                    | i4                        |
| 4             |                                                                |                                                                                                    |                                                                                                    |                                       |                         |                     |                                                |                                                  |                              |                                                                    |                                                                       |                                          |                           |
| 6             |                                                                |                                                                                                    |                                                                                                    |                                       |                         |                     |                                                |                                                  |                              |                                                                    |                                                                       |                                          |                           |
| 7             |                                                                |                                                                                                    |                                                                                                    |                                       |                         |                     |                                                |                                                  |                              |                                                                    |                                                                       |                                          |                           |
| 9<br>10<br>11 |                                                                |                                                                                                    |                                                                                                    |                                       |                         |                     | Middle N<br>Individua<br>Name (Te<br>Optional) | ame<br>I Middle                                  |                              |                                                                    |                                                                       |                                          |                           |
| 12            |                                                                |                                                                                                    |                                                                                                    |                                       |                         |                     |                                                |                                                  |                              |                                                                    |                                                                       |                                          | <u> </u>                  |
| 14            |                                                                |                                                                                                    |                                                                                                    |                                       |                         |                     |                                                |                                                  |                              |                                                                    |                                                                       |                                          |                           |
| 15            |                                                                |                                                                                                    |                                                                                                    |                                       |                         |                     |                                                |                                                  |                              |                                                                    |                                                                       |                                          |                           |
|               | Instruction                                                    | Group Individual                                                                                                    | Hospital_Ancillary_Clin                                                                                                    | iic (+)                               |                         |                     |                                                |                                                  | •                            |                                                                    | III                                                                   | ■ 罒                                      | + 1009                    |

Fill the template and upload the file to submit the Roster:

| $\leftrightarrow$ $\rightarrow$ C $\Delta$ | https://covid    | duninsuredclaim-stage.l                                                                                                    | inkhealth.com/i                                                                                                    | registration/#/roster/u                                                                                                    | ipload                                                                                                    |                                                                                                    |                                   | Q 🕁               | * | <b>1</b>   |
|--------------------------------------------|------------------|----------------------------------------------------------------------------------------------------|----------------------------------------------------------------------------------------------------|----------------------------------------------------------------------------------------------------|----------------------------------------------------------------------------------------------------|----------------------------------------------------------------------------------------------------|-----------------------------------|-------------------|---|------------|
| 🔛 Apps C UIF                               | STAGE 🐰 UIP Prod | loser Stories   Rally                                                                                                    | 🏟 HRSA PRF                                                                                                    | 🚯 HRSA-UIP - Home                                                                                                    | log st agnes Patient Por                                                                                          | AppStore - EUTS Int                                                                                             | 🔢 Medstar login                   | U Welcome to BIND |   | »          |
|                                            | $\bigcirc$       | Upload Provi                                                                                                    | der Roste                                                                                                    | r                                                                                                    |                                                                                                    |                                                                                                    | Billing TIN<br>197264349          |                   |   | •          |
|                                            |                  | In order to process your clai<br>instructions included in the t<br>Please note: File Name sh<br>zeros.                                                   | ms, we need to load y<br>le, and fill your provid<br>ould be your Taxpay                                               | your provider roster information<br>ler information out. When com                                                           | n into our systems. Please downloa<br>pleted, click "Choose a File" to uplc<br>N), with no other characters. Plea | d the spread sheet below, carefuil<br>ad your file and complete the pro-<br>use include all 9 digits, including | ly read the<br>cess.<br>g leading |                   |   |            |
|                                            |                  | Batch Upload                                                                                                    |                                                                                                    |                                                                                                    |                                                                                                    |                                                                                                    |                                   |                   |   |            |
|                                            |                  | Instructions<br>1. Select "Download Ter<br>2. Enter the information<br>3. Save the file on your<br>4. Select "Choose a File<br>5. The file must be 1.5 M | nplate (Excel)" File t<br>that corresponds to<br>secure network, usir<br>" below to browse to<br>IB or less for the up | below.<br>each of your providers.<br>Ig the Tax Identification Num<br>the saved xIsx file on your<br>load to be successful. | ber for this roster, as the file nam secure network and upload the fi                                             | ie (i.e. 123456789 xlsx).<br>Ie.                                                                                |                                   |                   |   | C Foodback |
|                                            |                  | Important Tip<br>• You must use the<br>• Make sure to rea<br>appropriate infor<br>• Make sure not to<br>• User Guide: Wall                               | Download Template<br>d the instructions in<br>nation, in the approp<br>delete any tabs or c<br>through Roster Upl      | e (Excel) File.<br>the spreadsheet. We will not<br>riate format.<br>olumns. Please leave tabs b<br>oad                      | able to successfully process the<br>lank if they do not apply to your p                                           | request without the<br>vractice.                                                                                |                                   |                   |   |            |
|                                            |                  | Download                                                                                                    | Template (Excel                                                                                                    | )                                                                                                    |                                                                                                    |                                                                                                    |                                   |                   |   |            |
|                                            |                  | Choose a File                                                                                                    |                                                                                                    |                                                                                                    |                                                                                                    |                                                                                                    |                                   |                   |   | Ŧ          |

COVID-19 Uninsured Program Return Home > **Billing TIN** 998877660-061020211502 998877660 Print You are almost complete. ā The Reference Number for your submission is 998877660.061020211502. You will receive a status email with Reference Number within 1 business day. You may print a copy or select Print at the top of this page. If you have questions, please contact the HRSA COVID-19 Uninsured Program support line at 866-569-3522; for TTY dial 711. **Roster Submission** Submission Date Billing TIN Optum ID Full Name Contact Information Uploaded 06/10/2021 998877660 charan\_testone Charan Bid chalapathi.bidtanpalli@optum.com Document 998877660.xlsx Accessibility Important Information Support COVID-19 Uninsured Program @ Contact Us Accessibility State Feedback 🖸 Terms Of Use | Privacy Policy

The Provider Roster is submitted successfully the reference number is generated with fsDocumentId

|                                                  | ults          |                  |                                                                   | Results Per Page 10 V                                         | < Pg 2 of 2 >                                                                                           |   |  |
|--------------------------------------------------|---------------|------------------|-------------------------------------------------------------------|---------------------------------------------------------------|----------------------------------------------------------------------------------------------------|---|--|
| Expand to see details show All                   | Billing TIN   | Provider N       | ame (as shown on IRS Form (W-5                                    | IRS Form (W-9) for this Billing TIN)                          |                                                                                                    |   |  |
| ihow Details 🛩                                   | 565758590     | RaceEthnic       | tyTestTIN                                                         |                                                               |                                                                                                    |   |  |
| ihow Details 🗸                                   | 756437848     | fgtdgtd          |                                                                   |                                                               |                                                                                                    |   |  |
| ihow Details 🛩                                   | 546546546     | toot             |                                                                   |                                                               |                                                                                                    |   |  |
| ide Details                                      | 996677660     | NEWTINAD         | D                                                                 |                                                               | A                                                                                                    | 1 |  |
| on Required For This TIN.<br>Set Up Option Pay C | Valida<br>Com | te TIN<br>pilete | Add Provider Roster<br>Processing Upload<br>View Prior Submission | Set Up Optum Pay ACH<br>Available Now<br>Set Up Optum Pay (2) | Add and Attest to Patient<br>Roster<br>All Providers will need to add<br>Patient Rosters once all prior | a |  |
|                                                  |               |                  | Pg 2 of 2 >                                                       |                                                               |                                                                                                    |   |  |
| d Billing TIN                                    |               |                  |                                                                   |                                                               | *Required Fields                                                                                        |   |  |
| ing TIN* O                                       | _             | Provid           | ler Name*                                                         |                                                               |                                                                                                    |   |  |
|                                                  |               |                  |                                                                   |                                                               |                                                                                                    |   |  |
| Add Billing TIN                                  |               |                  |                                                                   |                                                               |                                                                                                    |   |  |

The provider roster will be in 'Processing Upload' status.

| howing 11 - 14 of 14 Resu                                                                    | its             |                |                                                                                              | Results Per Page 10 🗸                                       | < Pg 2 of 2 >                                                                                                    |         |
|----------------------------------------------------------------------------------------------|-----------------|----------------|----------------------------------------------------------------------------------------------|-------------------------------------------------------------|----------------------------------------------------------------------------------------------------|---------|
| Expand to see details<br>Show All                                                            | Billing TIN     | Provider Nam   | e (as shown on IRS Form [W-9                                                                 | ] for this Billing TIN)                                     | Complete                                                                                                    |         |
| Show Details 🛩                                                                               | 565758590       | RaceEthnicity1 | festTIN                                                                                      |                                                             |                                                                                                    |         |
| Show Details 🛩                                                                               | 756437848       | tytogtd        |                                                                                              |                                                             |                                                                                                    |         |
| Show Details 🗸                                                                               | 546546546       | toof           |                                                                                              |                                                             |                                                                                                    | 1       |
| Hide Details A                                                                               | 998877660       | NEWTINADD      |                                                                                              |                                                             | <b>A</b>                                                                                                    | Lee Lee |
| ution Required For This Titl<br>• Set Up Option Pay E<br>temove TIN From List:<br>temove TIN | Validar<br>Comp | e TIN<br>dete  | Add Provider Roster<br>Successful Upload<br>View Prior Submission or<br>Upload New Providers | Set Up Optum Pay ACH<br>Available Now<br>Set Up Optum Pay 2 | Add and Attest to Patient<br>Roster<br>All Providers will need to add<br>Patient Rosters once all prior<br>steps are complete. | •       |
| dd Billing TIN                                                                               |                 |                | Pg 2 of 2                                                                                    |                                                             | "Received Fields                                                                                                    |         |
| du billing rin                                                                               |                 |                |                                                                                              |                                                             | nequeor reus                                                                                                    |         |
| ling TIN" 🕈                                                                                  |                 | Provider       | Name*                                                                                        |                                                             |                                                                                                    |         |
| Add Billing TIN                                                                              |                 |                |                                                                                              |                                                             |                                                                                                    |         |
|                                                                                              |                 |                |                                                                                              |                                                             |                                                                                                    |         |
| ortant Information                                                                           | Support         | Access         | sibility                                                                                     |                                                             |                                                                                                    |         |

After uploading the correct Provider Roster, the status is changed to success

.

| Showing 11 - 14 of 14 Res              | ults          |                 |                                                                                              | Results Per Page 10 V                                  | < Pg 2 of 2 >                                                                      |    |
|----------------------------------------|---------------|-----------------|----------------------------------------------------------------------------------------------|--------------------------------------------------------|------------------------------------------------------------------------------------|----|
| Expand to see details<br>Show All      | Billing TIN   | Provider Na     | me (as shown on IRS Form [W-5                                                                | () for this Billing TIN)                               | Complete                                                                           |    |
| Show Details 🛩                         | 565758590     | RaceEthnicit    | yTestTiN                                                                                     |                                                        |                                                                                    |    |
| Show Details 🛩                         | 756437848     | fgfdgfd         |                                                                                              |                                                        |                                                                                    | 1  |
| Show Details 🛩                         | 546546546     | foof            |                                                                                              |                                                        |                                                                                    | 1  |
| Hote Details A                         | 998877660     | NEWTINADO       | þ                                                                                            |                                                        | <b>A</b>                                                                           | 1  |
| Antion Required For This Tife<br>None. | Valide<br>Com | te TIN<br>piete | Add Provider Roster<br>Successful Uptoad<br>View Prior Submission or<br>Uptoad New Providers | Set Up Optum Pay ACH<br>Complete<br>Visit Optum Pay 12 | Add and Attest to Patient<br>Roster<br>Available Now<br>Upload View Patient Roster |    |
| dd Billing TIN                         |               |                 |                                                                                              |                                                        | "Required Fields                                                                   |    |
| illing TIN" O                          |               | Provide         | er Name"                                                                                     |                                                        |                                                                                    |    |
| Add Billing TIN                        |               |                 |                                                                                              |                                                        |                                                                                    |    |
|                                        |               |                 |                                                                                              |                                                        |                                                                                    | -1 |
| portant information                    | Support       | Acce            | ssibility                                                                                    |                                                        |                                                                                    |    |

Step 3 Click on the 'Set Up Optum Pay' and follow instructions on the 'Optum Pay' website.

Multiple Billing TINs

|                                   | uics          | ivesuits rei rege                                                                                                  |                                                                                      |
|-----------------------------------|---------------|----------------------------------------------------------------------------------------------------|--------------------------------------------------------------------------------------|
| Expand to see details<br>Show All | Billing TIN   | Provider Name (as shown on IRS Form [W-9] for this Billing TIN)                                                    | Complete<br>A : Action Needed                                                        |
| Show Details 🗸                    | 565758590     | RaceEthnicityTestTIN                                                                                               |                                                                                      |
| Show Details 🗸                    | 756437848     | fgfdgfd                                                                                                    |                                                                                      |
| Show Details 🗸                    | 546546546     | figif                                                                                                    |                                                                                      |
| Hide Details A                    | 998877660     | NEWTINADO                                                                                                    | <b>A</b>                                                                             |
| None.                             | Valida<br>Com | te TIN Add Provider Roster<br>Successful Upload<br>View Prior Submission or<br>Upload New Providers<br>Pg 2 of 2 > | ACH Add and Attest to Patient<br>Roster<br>Variable Now<br>UploadWiew Patient Roster |
| dd Billing TIN                    |               |                                                                                                    | "Required Fields                                                                     |
| illing TIN" 鱼                     | _             | Provider Name*                                                                                                    |                                                                                      |
| Add Billing TIN                   |               |                                                                                                    |                                                                                      |

Step 4: Add and Attest to Patient Roster (Click on Upload/View Patient Roster)

Datum To Databhand

The screen will redirect to Patient Member Portal

| In this section of the COVID-19 Lininsured Pr                                                                                                | Hello, C                                                                         | haran.                                                                                                    |
|----------------------------------------------------------------------------------------------------|----------------------------------------------------------------------------------|----------------------------------------------------------------------------------------------------|
| insurance. Doing so will allow us to create ten<br>submit claims electronically outside of this po                                           | nporary member IDs for those p<br>ortal. For more information, visi<br>education | atients so you can submit claims for payment. Please note that you must<br>the Patient Details section of the HRSA COVID-19 Uninsured Program<br>site. |
|                                                                                                    |                                                                                  | ₽Q                                                                                                    |
| Submit Patient Ros                                                                                                    | ster                                                                             | View Patient Roster                                                                                                    |
| Submit a new patient roster or add pati<br>roster. You will need to add and attest<br>patient information.                                   | ients to an existing<br>to the accuracy of                                       | Access temporary member IDs for patients you have already<br>submitted.                                                                                |
| Submit New Patient                                                                                                    | 3                                                                                | Access Member IDs                                                                                                    |
|                                                                                                    |                                                                                  |                                                                                                    |
| Important Information Supp<br>COVID-19 Uninsured Program Details (2 Contac<br>Feedbu<br>© 2020 UnitedHealth Group, Inc. All rights reserved. | ort Accessibility<br>ct Us Accessibility Statem<br>ack @                         | ent                                                                                                    |

COVID-19 Billing TIN **Uninsured Program** 998877660 Submit New Patients How would you like to submit your patient roster? Feedback R 080 Individual Entry **Batch Upload** Select this option to submit one patient at a time. Select this option to submit several patients at one time. Submit Individual Entry Submit Batch Upload You will need to provide the following information when you submit new patients: Patient Information • SSN and state of residence; if not available, enter state identification/driver's license o Name · Date of Birth Date of service for professional, institutional outpatient services. o Gender Date of admission and date of discharge for institutional inpatient services Patient address; if not available, enter the address where services were rendered. Provider Information Taxpayer Identification Number (TIN) To learn more about patient eligibility, please review Who is eligible? on the HRSA COVID-19 Uninsured Program education site.

Click on Submit Patient Roster. The user can submit the Individual or Batch Upload

Enter all the required Fields

| First Name*              | Patient Account Number®                                 |
|--------------------------|---------------------------------------------------------|
| dstosts                  |                                                         |
| Middle Initial           | Taxpayer Identification Number (TIN)*                   |
| đ                        | 998877660 🗸                                             |
| Last Name*               | Street Line 1*                                          |
| dstsdf                   | 1000ckreak view                                         |
| Date of Birth*           | Street Line 2                                           |
| 01/01/1981               | 123 dr                                                  |
| Identification Type*     | City*                                                   |
| SSN ¥                    | columbia                                                |
| Identification Number*   | State*                                                  |
| 2004-204-3475            | Maryland 🗸                                              |
| Gender*                  | Zip*                                                    |
| Prefer not to answer     | 21044                                                   |
| Race                     | Service Type*                                           |
| Asian 🗸                  | Professional ~                                          |
| Ethnicity                | Date of Service" (Must be on or after February 4, 2020) |
| Not Hispanic or Latino 🗸 | 06/10/2021                                              |
|                          |                                                         |
|                          |                                                         |
| Cancel Continue          |                                                         |

Then the Submit the Patient Roster Attestation

| Submit Individual Entry : Patient Roster Attestation                                                                                                    |  |
|----------------------------------------------------------------------------------------------------|--|
| Patient Roster Attestation                                                                                                    |  |
| I have read and agree to the applicable HRSA COVID-19 Uninsured Program Terms and Conditions for <u>Treatment Services</u> . I attest that I am authorized to agree to these terms on behalf of the provider with the Tax Identification Number associated with this attestation.                                                                                                    |  |
| I attest that I have checked for health care coverage eligibility and confirmed that the patient is uninsured, and does not have employer-<br>sponsored or individual coverage, Medicare or Medicaid and that no other payer will reimburse for COVID-19 testing or care for the<br>patient.                                                                                                    |  |
| I agree that I will accept the defined program reimbursement, as determined and/or adjustment by Health Resources & Services<br>Administration (HRSA), as payment in full and will not balance bill the patient. I further understand that reimbursement is subject to<br>available funding for the program.                                                                                                    |  |
| I acknowledge that I may be asked to submit to the review process established by HRSA, including its contractor to determine whether<br>payments were made correctly. Additionally, upon request by HRSA or its contractor, I will provide any and all information related to the<br>disposition or use of the funds received under the HRSA COVID-19 Uninsured Program for auditing and/or reporting purposes. |  |
| Cancel                                                                                                    |  |

The Bundle Id will be created and the submitted patient data can be viewed from View Patient Roster

| $\leftrightarrow$ $\rightarrow$ C $\triangle$ https://covid | luninsuredclaim-stage.linkhealth.com/member/#/co                                                                                                    | onfirmation/BL000003467347                                                                                                    | ९ 🖈 🗯 😩 :           |
|-------------------------------------------------------------|----------------------------------------------------------------------------------------------------|----------------------------------------------------------------------------------------------------|---------------------|
| 🗰 Apps 🏾 C UIP STAGE 🐰 UIP Prod                             | <form> User Stories   Rally 🤹 HRSA PRF 🏼 🔹 HRSA-UIP</form>                                                                                                    | P - Home 🔞 st agnes Patient Por 🕥 AppStore - EUTS Int 🔢 Medstar login 🚺                                                                                                    | U Welcome to BIND » |
|                                                             |                                                                                                    | Return To Dashboard 🔰 👗 My Account 💿 🗸                                                                                                    |                     |
|                                                             | COVID-19<br>Uninsured Program                                                                                                    | Billing TIN<br>197264349 ∽                                                                                                    |                     |
|                                                             | Reference Number BL000003467347                                                                                                    | View/Add a New Patient                                                                                                    |                     |
|                                                             | You have successfully submitted a patient roster.<br>The Reference Number for your submission is B100000<br>business day. You may print a copy of this page.                                                                                                    | 10346/7472 You will receive a status email with this Reference Number within 1                                                                                                    | heck                |
|                                                             | What happens next?                                                                                                    |                                                                                                    | L Food              |
|                                                             | A temporary member ID for each patient on your roster w<br>the status of member IDs on the Access Member IDs pag<br>If you used the COVID-19 Uninsured Program portal to su<br>submit claims for conducting COVID-19 testing or providir<br>4, 2020. If you did not use the portal to submit a provider<br>Profile, CAQH or your normal process.<br>Thank you for submitting your patient roster. While w<br>steps for submitting EDI 837 claims, which is required | ill be created and available typically within 24 hours in most cases. You can check on<br>the interpret of the set of the s |                     |
|                                                             | Patient and Provider Practice Information                                                                                                    |                                                                                                    |                     |
|                                                             | First Name<br>Jamie                                                                                                    | Taxpayer Identification Number<br>197264349                                                                                                    |                     |
|                                                             | Middle Initial                                                                                                    | Address 1                                                                                                    | C-C2 DM             |

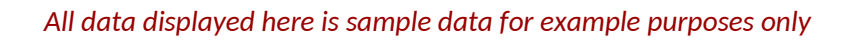

| 0.01/10 40                                                                                                    |                                                                          |                                                                                                    | Return to Dashboard 👗 My Account 🗸                                                                                                    |  |  |  |  |
|----------------------------------------------------------------------------------------------------|--------------------------------------------------------------------------|----------------------------------------------------------------------------------------------------|----------------------------------------------------------------------------------------------------|--|--|--|--|
| COVID-19<br>Uninsured Program                                                                                       |                                                                          |                                                                                                    |                                                                                                    |  |  |  |  |
|                                                                                                    |                                                                          |                                                                                                    | Billing TIN                                                                                                    |  |  |  |  |
|                                                                                                    |                                                                          |                                                                                                    | 998877660 🗸                                                                                                    |  |  |  |  |
|                                                                                                    |                                                                          | Hollo Charan                                                                                                    |                                                                                                    |  |  |  |  |
| In this section of the COVID-19 Uni<br>insurance. Doing so will allow us to<br>submit claims electronically outside | nsured Program Porta<br>create temporary mer<br>e of this portal. For me | al you'll submit rosters for patien<br>nber IDs for those patients so y<br>ore information, visit the Patient<br>education site. | <ul> <li>ts you're testing and treating for COVID-19 who do not have<br/>ou can submit claims for payment. Please note that you must<br/>Details section of the HRSA COVID-19 Uninsured Program</li> </ul> |  |  |  |  |
| E                                                                                                    | 2                                                                        |                                                                                                    | ≣ًم                                                                                                    |  |  |  |  |
| Submit Pat                                                                                                    | ient Roster                                                              |                                                                                                    | View Patient Roster                                                                                                    |  |  |  |  |
| Submit a new patient roster or<br>roster. You will need to add a<br>patient inf                                     | or add patients to an e<br>and attest to the accu<br>formation.          | existing Acce<br>racy of                                                                                                    | Access temporary member IDs for patients you have already<br>submitted.                                                                                                    |  |  |  |  |
| Submit Ne                                                                                                    | w Patients                                                               |                                                                                                    | Access Member IDs                                                                                                    |  |  |  |  |
|                                                                                                    |                                                                          |                                                                                                    |                                                                                                    |  |  |  |  |
|                                                                                                    |                                                                          |                                                                                                    |                                                                                                    |  |  |  |  |
| mportant Information                                                                                                | Support                                                                  | Accessibility                                                                                                    |                                                                                                    |  |  |  |  |
| OVID-19 Uninsured Program Details 🖾                                                                                 | Contact Us<br>Feedback 🖾                                                 | Accessibility Statement                                                                                                    |                                                                                                    |  |  |  |  |
| 2020 UnitedHealth Group, Inc. All rights reserve                                                                    | ed.                                                                      |                                                                                                    |                                                                                                    |  |  |  |  |
|                                                                                                    |                                                                          |                                                                                                    |                                                                                                    |  |  |  |  |

|                                             |                                                                        |                                                                       |                                                |                                               |                                            |                                      | Billing TIN<br>998877660          | ~                                 |                               |                        |
|---------------------------------------------|------------------------------------------------------------------------|-----------------------------------------------------------------------|------------------------------------------------|-----------------------------------------------|--------------------------------------------|--------------------------------------|-----------------------------------|-----------------------------------|-------------------------------|------------------------|
| $\odot$                                     | Patient F                                                              | to sort the table                                                     |                                                |                                               |                                            |                                      |                                   | 8                                 | A Export Patient              | Data 😨 Print           |
| roster belo<br>ents. Tempo<br>are for the ( | w is based on what<br>prary member IDs a<br>COVID-19 Uninsure<br>oster | was provided when y<br>re typically posted in<br>ed Program and are n | ou submitte<br>less than tw<br>ot affiliated v | d your patie<br>enty-four ho<br>with any priv | nt informatio<br>urs. Please<br>ate payer. | n. It also incluc<br>check this page | tes temporary<br>e often for upda | member IDs that<br>ates. Remember | we've created that these temp | for your<br>porary mem |
| Search on P                                 | 'age                                                                   |                                                                       |                                                | Q,                                            |                                            |                                      |                                   |                                   | <b>7</b> SP                   | ow Filters             |
| howing 1 - 1                                | 1 of 1 Results                                                         |                                                                       |                                                |                                               |                                            |                                      | Results P                         | er Page : 500                     | Pg 1                          | of 1                   |
| xpand to<br>ee<br>letails<br>lose All       | Submission o<br>Date                                                   | Reference +<br>Number                                                 | First<br>Name                                  | Middle<br>Initial                             | Last<br>Name                               | Date of Birth                        | Gender 🖨                          | Temporary<br>Member ID            | Date of<br>Service            | Coverage<br>Timeline   |
| ^                                           | 06/11/2021                                                             | BL000003467151                                                        | dsfdsfs                                        | d                                             | dsfsdf                                     | 01/01/1981                           | Prefer<br>not to<br>answer        | In Progress                       | 06/10/2021                    | ÷                      |
| Patie                                       | nt Account Number                                                      | Address<br>1000ck                                                     | s<br>reak view                                 |                                               | City<br>columbia                           | S                                    | itate<br>MD                       | Zip<br>21044                      | Group<br>99887                | TIN<br>7660            |
|                                             |                                                                        |                                                                       |                                                | Pg                                            | 1 of                                       | 1                                    |                                   |                                   |                               |                        |

The User can submit the Batch upload by downloading the template and entering the details.

| Batc | h Upload                                                                                                    |
|------|----------------------------------------------------------------------------------------------------|
| Ins  | tructions                                                                                                    |
|      |                                                                                                    |
| 1. 5 | elect Download Template. CSV File below.                                                                                                    |
| 2.0  | ner the information that corresponds to each or your patients.                                                                                                    |
| 4.5  | elect Choose a File below and browse to the saved .CSV file on your secure network and upload the file.                                                                        |
|      | Important Tips                                                                                                    |
|      |                                                                                                    |
|      | Please submit UNE: request per patient using the earliest date of service of date or admission.                                                                                |
|      | To use patients a dutiess is not available, please use use adutess where services were rendered.<br>You must use the Download Templated Template CSV File                      |
|      | In the CSV File, you must provide the information marked with an ". That information is required. The file upload will fail if a required field is left empty.                 |
|      | User Guide: Walk through Roster Upload                                                                                                    |
|      | Acceptable ID types are SSN, State ID/Driver's License, or No ID                                                                                                    |
| •    | Acceptable values for Race are 'Americanindian or Alaska Native', 'Aslan', 'Black or African American', 'Native Hawaiian or Other Pacific Islander', 'White' and 'Undisclosed' |
|      | Acceptable values for Ethnicity are 'Hispanic or Latino', 'Not Hispanic or Latino' and 'Undisclosed'                                                                           |
| •    | Service type of Professional or Institutional Outpatient should input ONLY Date of Service                                                                                     |
| ۰    | Service type Institutional Inpatient should input Date of admission and Date of Discharge                                                                                      |
|      | All dates should be entered in MMCDPYYYY format<br>Billion TIM number must be one of the unar retroisioned TIMs (refer to the ones in unner sight hand comer).                 |
| _    | Denning i ne nominari mosi de one o ane aper provisioned i nes (rene no me ones in opper right namo comer)                                                                     |
| D    | ownload Template .CSV File                                                                                                    |
|      |                                                                                                    |
|      | Choose a File                                                                                                    |
| 100  |                                                                                                    |

| $\leftarrow$ $\rightarrow$ C $\triangle$ $(a)$ https://coviduninsuredclaim-stage.linkhealth.com                                                                                                    | n/membe                           | r/#/bulkSubmi                                        | ssion                               |                                                                                                    |                                                                                         |                                                                                                    | Q \$                                                                                                    | <b>* *</b> E    |
|----------------------------------------------------------------------------------------------------|-----------------------------------|------------------------------------------------------|-------------------------------------|----------------------------------------------------------------------------------------------------|-----------------------------------------------------------------------------------------|----------------------------------------------------------------------------------------------------|----------------------------------------------------------------------------------------------------|-----------------|
| 🗱 Apps 📙 Optum_Links_imp 🧧 Optum_HRSA_Links 🧧 Portal_Cares_Uni                                                                                                    | AutoSi                            | ave 💽 🛱                                              |                                     | ster_Template_NEW - Saved                                                                                         | Bidtanpalli, Chalapathi K 🛛 🛚                                                           | <b>- 69 -</b>                                                                                                    |                                                                                                    |                 |
| Instructions                                                                                                    | File                              | Home Inse                                            | ert Page Layout                     | Formulas Data                                                                                                    | Review View                                                                             | Help ACROBAT 🔎 Search                                                                                                    |                                                                                                    | 🖻 Share 🛛       |
| Select Download Template. CSV File below.     Z. Enter the Information that corresponds to each of your patients.     Save the file on your secure network as a CSV file     Select Choose a File below and browse to the saved. CSV file on your secure network an                                                                                                    | Paste                             | X<br>Calibri<br>S                                    | - 11 - ×<br><u>U</u> - × <u>∆</u> - | $\begin{array}{c c} A^{*} & A^{*} & \equiv \equiv \equiv \\ \underline{A}^{*} & \equiv \equiv \equiv \end{array}$ | ≫~ #<br>≣ ≖ ≣ ~ %                                                                       | neral     Conditional Formatting ~       ~ %     9       %     Format as Table ~       %     %       %     Cell Styles ~ | Insert $\checkmark$ $\sum \checkmark \frac{4}{2}$ Delete $\checkmark$ $\boxed{1} \checkmark \checkmark$ Format $\checkmark$ $\checkmark$ $\checkmark$ | Lideas Ser      |
| Important Tips                                                                                                    | Clipboar                          | d Tsi                                                | Font                                | Fs Align                                                                                                    | ment 🗔 t                                                                                | Number 🛛 Styles                                                                                                    | Cells Editing                                                                                                    | Ideas Se        |
| <ul> <li>Please submit ONE request per patient using the earliest date of service or date or</li> </ul>                                                                                                    | W10                               | · · ·                                                | $\wedge \vee J^{x}$                 |                                                                                                    |                                                                                         |                                                                                                    |                                                                                                    |                 |
| <ul> <li>If the patient's address is not available, please use the address where services we</li> </ul>                                                                                                    |                                   | A                                                    | В                                   | C                                                                                                    | D                                                                                       | E                                                                                                    | F                                                                                                    | G               |
| <ul> <li>You must use the Download Template .CSV File.</li> </ul>                                                                                                    | 1 Billin                          | g TIN Number*                                        | Patient First Name*                 | Patient Middle Initial                                                                                            | Patient Last Name*                                                                      | Patient Date of Birth (MM/DD/YYYY)* I                                                                                    | D Type (SSN, State ID, No ID)*                                                                                                    | ID Number Patie |
| <ul> <li>In the .CSV File, you must provide the information marked with an "". That information is</li> </ul>                                                                                                    | 2                                 | 565758590                                            | TestingEthnicity                    | A                                                                                                    | Lawernce                                                                                | 11/5/1991                                                                                                    | No ID                                                                                                    | F               |
| User Guide: Walk through Roster Upload                                                                                                    | 3                                 | 565758590                                            | TestingEthnicity                    | В                                                                                                    | Lawernce                                                                                | 11/5/1991                                                                                                    | No ID                                                                                                    | F               |
| <ul> <li>Acceptable ID types are SSN, State ID/Driver's License, or No ID</li> <li>Acceptable values for Descent Acceptable and Acceptable Values (Acceptable values for Descent Acceptable values for Descent A</li></ul> | 4                                 | 4 565758590 TestingEthnicity C Lawernce 11/5/1991 No |                                     |                                                                                                    |                                                                                         | No ID                                                                                                    | F                                                                                                    |                 |
| <ul> <li>Acceptable values for Race are Americaningian or Alaska Native, Asian, black or Am<br/>Indisclored'</li> </ul>                                                                                                    | 5                                 | 565758590                                            | TestingEthnicity                    | D                                                                                                    | Lawernce                                                                                | 11/5/1991                                                                                                    | No ID                                                                                                    | F               |
| <ul> <li>Accentable values for Ethnicity are 'Hispanic or Latino'. 'Not Hispanic or Latino' and 'Lin</li> </ul>                                                                                                    | 6                                 | 565758590 TestingEthnicity E Lawernce 11/5/1991 M    |                                     |                                                                                                    |                                                                                         | No ID                                                                                                    | F                                                                                                    |                 |
| <ul> <li>Service type of Professional or Institutional Outpatient should input ONLY Date of Service</li> </ul>                                                                                                    | 7                                 | 565758590                                            | TestingEthnicity                    | F                                                                                                    | Lawernce                                                                                | 11/5/1991                                                                                                    | No ID                                                                                                    | F               |
| <ul> <li>Service type Institutional Inpatient should input Date of admission and Date of Discharg</li> </ul>                                                                                                    | 8                                 | 565758590                                            | TestingEthnicity                    | G                                                                                                    | Lawernce                                                                                | 11/5/1991                                                                                                    | No ID                                                                                                    | F               |
| <ul> <li>All dates should be entered in MM/DD/YYYY format</li> </ul>                                                                                                    | 9                                 | 565758590                                            | TestingEthnicity                    | н                                                                                                    | Lawernce                                                                                | 11/5/1991                                                                                                    | No ID                                                                                                    | F               |
| <ul> <li>Billing TIN number must be one of the user provisioned TINs (refer to the ones in upper</li> </ul>                                                                                                    | 10                                | 565758590                                            | TestingEthnicity                    | 1                                                                                                    | Lawernce                                                                                | 11/5/1991                                                                                                    | No ID                                                                                                    | F               |
|                                                                                                    | 11                                | 565758590                                            | TestingEthnicity                    | J                                                                                                    | Lawernce                                                                                | 11/5/1991                                                                                                    | No ID                                                                                                    | F               |
| Download Template CSV File                                                                                                    | 12                                | 565758590                                            | TestingEthnicity                    | к                                                                                                    | Lawernce                                                                                | 11/5/1991                                                                                                    | No ID                                                                                                    | F               |
| Download Template 1034 The                                                                                                    | 13                                | 565758590                                            | TestingEthnicity                    | L                                                                                                    | Lawernce                                                                                | 11/5/1991                                                                                                    | No ID                                                                                                    | F               |
|                                                                                                    | 14                                | 565758590                                            | TestingEthnicity                    | M                                                                                                    | Lawernce                                                                                | 11/5/1991                                                                                                    | No ID                                                                                                    | F               |
| A Directology                                                                                                    | 15                                | 565758590                                            | TestingEthnicity                    | N                                                                                                    | Lawernce                                                                                | 11/5/1991                                                                                                    | No ID                                                                                                    | F               |
| Disclaimer     By chaosing No ID Lattest that I have asked for an official form of identification ave                                                                                                    | 16                                | 565758590                                            | TestingEthnicity                    | 0                                                                                                    | Lawernce                                                                                | 11/5/1991                                                                                                    | No ID                                                                                                    | F               |
| identification was provided to me.                                                                                                    | 17                                | 565758590                                            | TestingEthnicity                    | Р                                                                                                    | Lawernce                                                                                | 11/5/1991                                                                                                    | No ID                                                                                                    | F               |
| •                                                                                                    | Patient_Roster_Template_NEW     ① |                                                      |                                     |                                                                                                    |                                                                                         |                                                                                                    |                                                                                                    |                 |
| Patient_Roster_Template_NEW.csv is attached. Upload a different file.                                                                                                    | Ready                             |                                                      |                                     |                                                                                                    |                                                                                         |                                                                                                    |                                                                                                    | <u> </u>        |
| Cancel                                                                                                    |                                   |                                                      |                                     |                                                                                                    | blob:https://covidunin<br>s32594786074704<br>NRJS-739611f3d5f533<br>NRJS-739611f3d5f533 | 04ab77a=691172530&v=1209f<br>04ab77a=691172530&v=1209f<br>04ab77a=691172530&v=1209f                                      |                                                                                                    |                 |
| mportant information Support Accessibility                                                                                                    |                                   |                                                      |                                     | ↓ 5                                                                                                    | NRJS-739611f3d5f533<br>NRJS-739611f3d5f533<br>0 / 56 requests   11.9                    | 04ab7?a=691172530&v=1209.f v<br>04ab7?a=691172530&v=1209.f v<br>kB / 13.5 kB transferred 5.2 kB /                        |                                                                                                    |                 |

Click on Continue. The user can modify or delete the record before submitting the attestation.

|   | Uninsured F                                                                                                    | D-19<br>Program                                                                                                    |                                                                               |                                                                                         |                                              |                |               | 00                        | ling TIN<br>9877660 | * |
|---|----------------------------------------------------------------------------------------------------|----------------------------------------------------------------------------------------------------|-------------------------------------------------------------------------------|-----------------------------------------------------------------------------------------|----------------------------------------------|----------------|---------------|---------------------------|---------------------|---|
| 0 | Batch Upl                                                                                                    | oad: Revie                                                                                                    | w Pati                                                                        | ent Detai                                                                               | ls                                           |                |               |                           |                     |   |
|   | Review Patient D                                                                                                    | etails                                                                                                    |                                                                               |                                                                                         |                                              |                |               |                           |                     |   |
|   | Please review the<br>Please submit<br>if the information<br>if any of the particular of the particular of th | information we've of<br>ONE request per p<br>in is accurate, select<br>tients need to be up<br>tients need to be ren | silected from<br>latient usin<br>t Continue t<br>dated, pleas<br>noved, pleas | r your submissio<br>g the earliest da<br>elow<br>a select the edit<br>se select the rem | n.<br>alle of service<br>icon.<br>rove icon. | or date of ade | nission.      |                           |                     |   |
|   | Showing 1 - 16 of 1                                                                                                    | 6 Results                                                                                                    |                                                                               |                                                                                         |                                              | Ret            | uits Per Page | 50 v Pg                   | 1 d                 | 1 |
|   | Expand to See<br>Details<br>Drow All                                                                                                    | First Name 0                                                                                                    | Mode                                                                          | e Last<br>Name                                                                          | Gender 1                                     | Date of Birth  | D<br>Number 1 | Patient Account<br>Number |                     |   |
|   | *                                                                                                    | TestingDrinicity                                                                                                    | A                                                                             | Lavence                                                                                 | ,                                            | 11/05/1991     |               | Texting567690             | 1                   | 8 |
|   | *                                                                                                    | Testrafitmicity                                                                                                    |                                                                               | Lavence                                                                                 | F                                            | 11/05/1991     |               | Texing807890              | 1                   | 8 |
|   |                                                                                                    | TestingEthnicity                                                                                                    | c                                                                             | Lavence                                                                                 |                                              | 11.051991      |               | Texting557500             | 1                   | 8 |
|   | *                                                                                                    | TestingEthnicity                                                                                                    | D                                                                             | Lawerce                                                                                 | ,                                            | 11/05/1991     |               | Texting567890             | 1                   | 8 |
|   | *                                                                                                    | SurrgEnnisty                                                                                                    | 8                                                                             | Lavence                                                                                 | ۶                                            | 11.051991      |               | Texing\$07850             | 1                   | 8 |
|   |                                                                                                    | TestingEthnicity                                                                                                    | ,                                                                             | Lawerros                                                                                | ,                                            | 11/05/1991     |               | Testing557590             | 1                   | 8 |
|   | *                                                                                                    | TestingEthnicity                                                                                                    | 0                                                                             | Lawerroe                                                                                | ,                                            | 11/05/1991     |               | Texing567390              | 1                   | 8 |
|   | *                                                                                                    | TestingEthnicity                                                                                                    | н                                                                             | Lavence                                                                                 |                                              | 11.051991      |               | Texing567550              | 1                   | 8 |
|   | *                                                                                                    | TestingEthnicity                                                                                                    | а.<br>С                                                                       | Lavence                                                                                 | ,                                            | 11/05/1991     |               | Texting557500             | 1                   | 8 |
|   | *                                                                                                    | Testratithicity                                                                                                    | J                                                                             | Lavence                                                                                 |                                              | 11.051991      |               | Texing557560              | 1                   | 8 |
|   | *                                                                                                    | TestingEthnicity                                                                                                    | к                                                                             | Lavence                                                                                 |                                              | 11.05/1991     |               | Texing557500              | 1                   | 8 |
|   | ~                                                                                                    | TestingEthnicity                                                                                                    | L                                                                             | Lavence                                                                                 |                                              | 11/05/1991     |               | Testing557890             | 1                   | 8 |

| Batch Upload: Patient Roster Attestation         Patient Roster Attestation         Image: A provide a page to the applicable HRSA COVID-19 Uninsured Program Terms and Conditions for Tasting or Treatment Services 1 attest that 1 am authorized to agree to these terms on behalf of the provider with the Tax Identification Number associated with this assestation.         Image: A that I have checkled for health care coverage eligibility and confirmed that the patient is uninsured, and does not have employer-spotent.         Image: A that I have checkled for health care coverage eligibility and confirmed that the patient is uninsured, and does not have employer-spotent.         Image: A that I have checkled for health care coverage eligibility and confirmed that the patient is uninsured, and does not have employer-spotent.         Image: A that I have checkled for health care coverage eligibility and confirmed that the patient is uninsured. And does not have employer-spotent.         Image: A that I may be asked to submit to the review process established by HRSA, including the contractor to determine whether provide any and that no ther provide any and and/or reporting purposes.         Image: A checkled for near the there are by HRSA in CovID-19 Uninsured Program for auditing and/or reporting purposes.         Image: A checkled for health care to be as the that the termine the HRSA COVID-19 Uninsured Program for auditing and/or reporting purposes.         Image: A checkled for health care to be as the that the termine the termine the termine the termine that the termine the termine the termine the termine the termine the termine the termine termine the termine the termine the termine the termine the termine termine termine termi                                                                                                    | Batch Upload: Patient Roster Attestation  Attestation  A  | Uninsured Program                                                                                                    |                                                                                      |                                                                                                    |                                                                                                    | Billing TIN<br>996877660                                |
|----------------------------------------------------------------------------------------------------|----------------------------------------------------------------------------------------------------|----------------------------------------------------------------------------------------------------|--------------------------------------------------------------------------------------|----------------------------------------------------------------------------------------------------|----------------------------------------------------------------------------------------------------|---------------------------------------------------------|
| Patient Roster Attestation         I have read and agree to the applicable HRSA COVID-19 Uninsured Program Terms and Conditions for Tasting or Treatment Services I autostation.         I have read and agree to the applicable HRSA COVID-19 Uninsured Program Terms and Conditions for Tasting or Treatment Services I autostation.         I states that I have checked for heath care coverage eligibility and confirmed that the patient is uninsured, and does not have employer-spensored or individual coverage, Medicare or Medicaid and that no other payer will reimburse for COVID-19 testing or care for the patient.         I states that I was accept the defined program reimbursement, as determined and/or adjustment by Health Resources & Services Administration (HRSA), as payment in full and will not balance bill the patient. I further understand that reimbursement is subject to available funding for the program.         I acknowledge that I may be asked to submit to the review process established by HRSA, including its contractor to determine whether patients were made corectly. Additionally, upon request by HRSA or its contractor. I will provide any and all information related to the disposition or use of the funds received under the HRSA COVID-19 Uninsured Program for auditing and/or reporting purposes.         Cancel       Support       Accessibility         More 19 Uninsured Program Cleak II       Cances Dilly       Accessibility         More 19 Uninsured Program Cleak II       Cances Dilly       Accessibility         More 19 Uninsured Program Cleak II       Cances Dilly       Accessibility         More 19 Uninsured Program Cleak II       Support                                                                                                    | Patient Roster Attestation         In have read and agree to the applicable HRSA COVID-19 Uninsured Program Terms and Conditions for Tasting or Trantment Services 1 attest that I am authorized to agree to these terms on behalf of the provider with the Tax Identification Number associated with this attestation.         I attest that I have checked for health care coverage eligibility and confirmed that the patient is uninsured, and does not have employer-spontent.         I attest that I have checked for health care coverage eligibility and confirmed that the patient is uninsured, and does not have employer-spontent.         I agree that I will accept the defined program reimbursement, as determined and/or adjustment by Health Resources & Services Addiministration (HRSA), as payment in full and will not balance bill the patient. I further understand that reimbursement is subject to available finding for the program.         I agree that I will accept the defined program reimbursement, as determined and/or adjustment by Health Resources & Services Additional (coverage, Medicate) to the review process established by HRSA. Including the contractor to determine whether payments were made correctly, Additionaly, upon request by HRSA or its contractor, I will provide any and all information related to the disposition or use of the funds received under the HRSA COVID-19 Uninsured Program for auditing and/or reporting purposes.         Cancel       Support       Accessibility         Not the received Under the HRSA COVID-19 Uninsured Program for auditing and/or reporting purposes.       Medicate or 2000 (the program for auditing additing additing additing additing additing additing additing additing additing additing additing addite additing additing addite addite additing additing ad                                                                                                    | Batch Upload: Pat                                                                                                    | ient Roster A                                                                        | ttestation                                                                                                    |                                                                                                    |                                                         |
| <ul> <li>I have read and agree to the applicable HRSA COVID-19 Uninsured Program Terms and Conditions for Testing or Treatment Services. I attest that I are authorized to agree to these terms on behalf of the provider with the Tax Identification Number associated with this attestation.</li> <li>I attest that I have checked for health care coverage eligibility and confirmed that the patient is uninsured, and does not have employer-sponsored or individual coverage, Medicare or Medicaid and that no other payer will reimburse for COVID-19 testing or care for the patient.</li> <li>I agree that I will accept the defined program reimbursement, as determined and/or adjustment by Health Resources &amp; Services Administration (HISSA), as payment in full and will not balance bill the patient. I further understand that reimbursement is subject to available funding for the program.</li> <li>Acknowledge that I may be asked to submit to the review process established by HRSA, including its contractor to determine whether payments were made correctly. Additionally, upon request by HRSA or its contractor, I will provide any and all information related to the disposition or use of the funds received under the HRSA COVID-19 Uninsured Program for auditing and/or reporting purposes.</li> <li>Cancel Submit</li> <li>Cuncel Curce Curce Cover Cover C</li></ul>           | <ul> <li>I have read and agree to the applicable HRSA COVID-19 Uninsured Program Terms and Conditions for Teating or Treatment Services 1 attest that 1 am authorized to agree to these terms on behalf of the provider with the Tax Identification Number associated with this attestation.</li> <li>I attest that 1 have checked for health care coverage eigibility and confirmed that the patient is uninsured, and does not have employen-sponsored or individual coverage, Medicare or Medicaid and that no other payer will reimburse for COVID-19 testing or care for the sponsored or individual coverage, Medicare or Medicaid and that no other payer will reimburse for COVID-19 testing or care for the sponsored or individual coverage. Medicare or Medicaid and that no other payer will reimburse for COVID-19 testing or care for the sponsored or individual coverage. Medicare or Medicaid and that no other payer will reimburse for COVID-19 testing or care for the sponsored or individual coverage. Medicare or Medicaid and that no other payer will reimburse for COVID-19 testing or care for the sponsored or individual coverage. Medicare or Medicaid and that no other payer will reimburse for COVID-19 testing or care for the sponsored or individual coverage. Medicare or Medicaid and that no other payer will reimburse for COVID-19 testing or care for the sponsored for during for the program.</li> <li>A gree that I will accept the defined program reimbursement, as determined and/or adjustment by Health Resources &amp; Services Administration (HRSA), as payment in full and will not balance bill the patient. I forther understand that reimbursement is subject to sponsored or under the HRSA COVID-19 Uninsured Program for auditing and/or reporting purposes.</li> <li>Cancel Submit Cancel Cancel Cancel Cancel Cancel Cancel Cancel Cancel Cancel Cancel Cancel Cancel Cancel Cancel Cancel Cancel Cancel Cancel Cancel Cancel Cancel Cancel Cancel Cancel Cancel Cancel Cancel Cancel Cancel Cancel Cancel Cancel Cancel Cancel Cancel Cancel Cancel</li></ul>   | Patient Roster Attesta                                                                                                    | tion                                                                                 |                                                                                                    |                                                                                                    |                                                         |
| sponsored or individual coverage. Medicare or Medicaid and that no other payer will reimburse for COVID-19 testing or care for the patient.  I agree that I will accept the defined program reimbursement, as determined and/or adjustment by Health Resources & Services Administration (HRSA), as payment in full and will not balance bill the patient. I further understand that reimbursement is subject to available funding for the program.  C acknowledge that I may be asked to submit to the review process established by HRSA, including its contractor to determine whether payments were made correctly. Additionally, upon request by HRSA or its contractor, I will provide any and all information related to the disposition or use of the funds received under the HRSA COVID-19 Uninsured Program for auditing and/or reporting purposes.  Cancel Submit Contract Information Support Additional Covid Support Additional Covid Support Additional Support Additional Support Support Sup | sponsored or individual coverage, Medicare or Medicaid and that no other payer will reimburse for COVID-19 testing or care for the patient.  I patient.  Administration (HERSA), as payment in full and will not balance bill the patient. I further understand that reimbursement is subject to available funding for the program.  Administration (HERSA), as payment in full and will not balance bill the patient. I further understand that reimbursement is subject to available funding for the program.  Administration (HERSA), as payment in full and will not balance bill the patient. I further understand that reimbursement is subject to available funding for the program.  Administration (HERSA), as payment in full and will not balance bill the patient. I further understand that reimbursement is subject to available funding for the program.  Administration or use of the funds received under the HRSA COVID-19 Uninsured Program for auditing and/or reporting purposes.  Cancel Submit Advantation or use of the funds received under the HRSA COVID-19 Uninsured Program for auditing and/or reporting purposes.  Cancel Submit Advantation or use of the funds received under the HRSA covid balance bill the patient is subject to available funding and/or reporting purposes.  Cancel Submit Advantation Advantation Advantation Advantation Advantation or submit to the review process balance bill the patient is subject to available funding and/or reporting purposes.  Cancel Submit Advantation Advantation Advantatio | <ul> <li>I have read and agree to the<br/>attest that I am authorized to<br/>attestation.</li> <li>I attest that I have checked</li> </ul> | applicable HRSA COV<br>agree to these terms of<br>for health care coverag            | /ID-19 Uninsured Program Terms and Co<br>on behalf of the provider with the Tax Ider<br>e eligibility and confirmed that the patient   | nditions for <u>Testing</u> or <u>Trev</u><br>ntification Number associal<br>is uninsured, and does no | itment Services 1<br>ted with this<br>it have employer- |
| Acknowledge that I may be asked to submit to the review process established by HRSA, including its contractor to determine whether     payments were made correctly. Additionally, upon request by HRSA or its contractor, I will provide any and all information related to the     disposition or use of the funds received under the HRSA COVID-19 Uninsured Program for auditing and/or reporting purposes.      Cancel Submit      Accessibility  OVED-19 Uninsured Program Details C Contact Us     Feedback C      2020 UndedHeath Group, Inc. All rights reserved      mod Ube   Privacy Policy                                                                                                    | Accessibility     Accessibility     Accessi      | sponsored or individual cov<br>patient.<br>I agree that I will accept the<br>Administration (HRSA), as p<br>available funding for the pro  | rage, Medicare or Med<br>defined program reimb<br>ayment in full and will i<br>gram. | icaid and that no other payer will reimbur<br>ursement, as determined and/or adjustme<br>tot balance bill the patient. I further under | rse for COVID-19 testing o<br>ent by Health Resources &<br>rstand that reimbursement                   | r care for the<br>I Services<br>is subject to           |
| Cancel     Submit       nportant Information     Support     Accessibility       DVID-19 Uninsured Program Details ©     Contact Us     Accessibility Statement       Feedback ©     2020 UnitedHeath Group, Inc. All rights reserved.     VID Use   Privacy Policy                                                                                                    | Cancel     Submit       nportant Information     Support     Accessibility       OVID-19 Uvinesured Program Details ©     Contant Us     Accessibility Statement       Feedback ©     Feedback ©       2020 UvinedHeath Group, Inc. All rights reserved.       ms Of Use   Privacy Policy                                                                                                    | acknowledge that I may be<br>payments were made correc<br>disposition or use of the fun                                                    | asked to submit to the<br>thy Additionally, upon n<br>ds received under the P        | review process established by HRSA, inc<br>equest by HRSA or its contractor, I will pro<br>IRSA COVID-19 Uninsured Program for a       | cluding its contractor to de<br>ovide any and all informati<br>auditing and/or reporting p             | termine whether<br>ion related to the<br>urposes.       |
| Important Information Support Accessibility<br>OVID-15 Winsured Program Details C Contact Us Accessibility Statement<br>Feedback C<br>2020 UnnecHeath Group, Inc. All rights reserved.<br>Ims Of Use J Privacy Policy                                                                                                    | Important Information Support Accessibility<br>OVID-19 Uninsured Program Details (2 Contant US Accessibility Statement<br>Feedback (2<br>2020 United-learth Group, Inc. All rights reserved<br>Imms Of Use () Privacy Policy                                                                                                    | Cancel                                                                                                    | Submit                                                                               |                                                                                                    |                                                                                                    |                                                         |
| IOVID-19 Uninsured Program Details C Cantact Us Accessibility Statement<br>Feedback C<br>2020 Uninad-Haal'h Group, Inc. All rights reserved.<br>mms Of Use   Privacy Policy                                                                                                    | IOVID-19 Uninsured Program Details C Contant Us Accessibility Statement<br>Feedback C<br>2020 UnitedHealth Group, Inc. All rights reserved.<br>Imms Of Use   Privacy Policy                                                                                                    | mportant Information                                                                                                    | Support                                                                              | Accessibility                                                                                                    |                                                                                                    |                                                         |
| ems Of Use   Privacy Policy                                                                                                    | ens D'Lbe   Prvezy Policy                                                                                                    | OVID-19 Uninsured Program Details (2)<br>2020 UnitedHealth Group, Inc. All rights reserve                                                  | Contact Us<br>Feedback 🖸                                                             | Accessibility Statement                                                                                                    |                                                                                                    |                                                         |
|                                                                                                    |                                                                                                    | erres Of Use   Privacy Policy                                                                                                    |                                                                                      |                                                                                                    |                                                                                                    |                                                         |
|                                                                                                    |                                                                                                    |                                                                                                    |                                                                                      |                                                                                                    |                                                                                                    |                                                         |
|                                                                                                    |                                                                                                    |                                                                                                    |                                                                                      |                                                                                                    |                                                                                                    |                                                         |
|                                                                                                    |                                                                                                    |                                                                                                    |                                                                                      |                                                                                                    |                                                                                                    |                                                         |

#### The Bundle Id is generated for Bulk upload

| You have succ<br>The Reference<br>business day. Y                                                           | essfully submitted<br>Number for your sub<br>ou may print a copy                                        | a patient roster.<br>mission is BL000<br>of this page.          | 0003467154. Yo                                                   | u will receive                                   | e a status email w                                             | th this Reference                                      | ce Number within 1                                                                                        |
|----------------------------------------------------------------------------------------------------|----------------------------------------------------------------------------------------------------|-----------------------------------------------------------------|------------------------------------------------------------------|--------------------------------------------------|----------------------------------------------------------------|--------------------------------------------------------|----------------------------------------------------------------------------------------------------|
| What happens ne                                                                                             | ext?                                                                                                    |                                                                 |                                                                  |                                                  |                                                                |                                                        |                                                                                                    |
| If you used the CO<br>submit claims for o<br>4, 2020. If you did<br>Profile, CAQH or y<br>Thank you for sul | WID-19 Uninsured Pro<br>onducting COVID-19<br>not use the portal to<br>our normal process.              | rogram portal to s<br>) testing or provid<br>submit a provident | ge.<br>submit a provide<br>ing treatment fo<br>r roster, any cha | er roster, plea<br>or uninsured<br>anges to your | ase make sure the<br>individuals with a<br>r provider roster n | e roster includes<br>COVID-19 diag<br>nust be complete | all providers who may<br>nosis on or after February<br>ed through My Practice                             |
| steps for submitt                                                                                           | ing EDI 837 claims,                                                                                     | which is require                                                | ed for reimburs                                                  | ement after                                      | a assign tempor.<br>your roster has                            | been processe                                          | s, please review next<br>ed.                                                                              |
| steps for submitt<br>Patient Roster<br>Showing 1 - 16 of 16 Res                                             | ing EDI 837 claims,                                                                                     | which is require                                                | ed for reimburs                                                  | ement after                                      | Results Per Pag                                                | e 50 v                                                 | s, please review next                                                                                     |
| steps for submitt<br>Patient Roster<br>Showing 1 - 16 of 16 Res<br>Expand to See Details<br>Show All        | ing EDI 837 claims,<br>wits<br>First Name                                                               | which is require<br>Middle Initial ©                            | Last Name \$                                                     | Gender ‡                                         | Results Per Pag                                                | e 50 v<br>ID Number \$                                 | s, please review next<br>ed.<br>Pg 1 of 1 2<br>Patient Account Number \$                                  |
| steps for submitt<br>Patient Roster<br>Showing 1 - 16 of 16 Res<br>Expand to See Details<br>Show All        | Ing EDI 837 claims,<br>suits<br>First Name ©<br>TestingEthnicity                                        | Middle Initial ©                                                | Last Name Camerce                                                | Gender ‡                                         | Results Per Pag<br>Date of Birth \$                            | ID Number ©                                            | s, please review next<br>ed,<br>Pg 1 of 1 2<br>Patient Account Number<br>Testing567890                    |
| steps for submitt<br>Patient Roster<br>Showing 1 - 16 of 16 Res<br>Expand to See Details<br>Show All        | Ing EDI 837 claims,<br>auks<br>First Name •<br>TestingEthnicity<br>TestingEthnicity                     | Middle Initial +<br>A<br>B                                      | Last Name Cawernce                                               | Gender +<br>F                                    | Results Per Pag<br>Date of Birth<br>11/05/1991                 | e 50 v                                                 | s, please review next<br>ed.<br>Pg 1 of 1 P<br>Patient Account Number C<br>Testing567890                  |
| steps for submitt<br>Patient Roster<br>Showing 1 - 16 of 16 Res<br>Expand to See Details<br>Show All        | Ing EDI 837 claims,<br>auks<br>First Name •<br>TestingEthnicity<br>TestingEthnicity<br>TestingEthnicity | Middle Initial +<br>A<br>B<br>C                                 | Last Name Careers Solo                                           | Gender C<br>F<br>F                               | Results Per Pag<br>Date of Birth C<br>11/05/1991               | e 50 V                                                 | s, please review next<br>ed.<br>Pg 1 of 1 2<br>Patient Account Number C<br>Testing567890<br>Testing567890 |

To View Patient Roster, Click on 'Access Member IDs'

| COVID-19<br>Uninsured Program                                                                                                 |                                                                                                    | Biling TIN<br>998877060                                                                                                    |            |
|----------------------------------------------------------------------------------------------------|----------------------------------------------------------------------------------------------------|----------------------------------------------------------------------------------------------------|------------|
| In this section of the COVID-19 Uninsu<br>insurance. Doing so will allow us to cre<br>submit claims electronically outside of | Hello, Cl<br>red Program Portal you'll submit roste<br>ate temporary member IDs for those p<br>this portal. For more information, visit<br>education | harran.<br>Is for patients you're testing and treating for COVID-19 who do not have<br>alternts as you can submit claims for payment. Please note that you must<br>the Platient Details section of the HRSA COVID-19 Uninsured Program<br>site.                                                                                                    | _          |
| ال<br>Submit Patien                                                                                                    | t Roster                                                                                                    | Reference of the second second | g freeteer |
| Submit a new patient rolet or a<br>roster. You will need to add and<br>patient inform<br>Submit New P                         | ad patients to an existing<br>attest to the accuracy of<br>ation.                                                                                    | Access temporary member IUs for patients you have arready submitted.                                                                                                    |            |
| Important Information<br>COVID-19 Uninsured Program Details <sup>(2)</sup>                                                    | Support Accessibility<br>Contact Un Accessibility Statem                                                                                             | nt                                                                                                    |            |
| © 2020 UnitedReath Group, Nor. All rights reserved.<br>Terms Of Use   Physicsy Policy                                         | Feedback V                                                                                                    |                                                                                                    |            |
|                                                                                                    |                                                                                                    |                                                                                                    |            |

| Showing 1 - 17 of                     | 17 Results                |                       |                    |             |                  |                  | 1                    | Results Per Page : 5   | 00 Pg                      | 1 of 1               |
|---------------------------------------|---------------------------|-----------------------|--------------------|-------------|------------------|------------------|----------------------|------------------------|----------------------------|----------------------|
| Expand to See<br>Details<br>Close All | Submission<br>Date        | Reference •<br>Number | First Name 🔹       | Middle o    | Last<br>Name     | Date of<br>Birth | Gender 📍             | Temporary<br>Member ID | Date of Service            | Coverage<br>Timeline |
| ^                                     | 06/11/2021                | BL000003467151        | dafdafa            | d           | dsfsdf           | 01/01/1981       | Prefer not to answer | In Progress            | 06/10/2021                 | 35                   |
| Patient                               | Account Number            | Addre<br>1000         | iss<br>ckreak view | 0           | City<br>columbia | S                | tate<br>ID           | Zip<br>21044           | Group<br>99887             | TIN<br>7660          |
| ~                                     | 06/11/2021                | BL000003467154        | TestingEthnicity   | с           | Lawernce         | 11/05/1991       | Female               | In Progress            | 01/01/2021 -<br>04/12/2021 | <i></i>              |
| Patient<br>Testing                    | Account Number<br>1567890 | Add<br>8850           | ress<br>8 Hart Ln  | City<br>Ner | y<br>wYork       | Sta<br>AL        | te                   | Zip<br>01545           | Group<br>99887             | TIN<br>7660          |
| ^                                     | 06/11/2021                | BL000003467154        | TestingEthnicity   | н           | Lawernce         | 11/05/1991       | Female               | In Progress            | 01/01/2021 -<br>04/12/2021 | а.                   |
| Patient<br>Testing                    | Account Number<br>1567890 | Add<br>8858           | ress<br>8 Hart Ln  | City        | ý<br>wYork       | Sta              | te                   | Zip<br>01545           | Group<br>99887             | TIN<br>7660          |
| *                                     | 06/11/2021                | BL000003467154        | TestingEthnicity   | A           | Lawernce         | 11/05/1991       | Female               | In Progress            | 01/01/2021 -<br>04/12/2021 | ÷                    |
| ~                                     | 06/11/2021                | BL000003467154        | TestingEthnicity   | В           | Lawernce         | 11/05/1991       | Female               | In Progress            | 01/01/2021 -<br>04/12/2021 | 82                   |
| ×                                     | 06/11/2021                | BL000003467154        | TestingEthnicity   | P           | Lawernce         | 11/05/1991       | Female               | In Progress            | 01/01/2021 -<br>04/12/2021 |                      |
| <b>*</b>                              | 06/11/2021                | BL000003467154        | TestingEthnicity   | 1           | Lawernce         | 11/05/1991       | Female               | In Progress            | 01/01/2021 -<br>04/12/2021 | ÷.                   |
| *                                     | 06/11/2021                | BL000003467154        | TestingEthnicity   | к           | Lawernce         | 11/05/1991       | Female               | In Progress            | 01/01/2021 -<br>04/12/2021 |                      |

#### Records are displayed for the specific Billing TIN

Patient Roster records can be Filtered based on the below options

|                                                                   | the column = to                                          | sort the table                                |                                                |                                   |                                |                                  |                                       | Ad                                         | dd a New Patient                          |                                |
|-------------------------------------------------------------------|----------------------------------------------------------|-----------------------------------------------|------------------------------------------------|-----------------------------------|--------------------------------|----------------------------------|---------------------------------------|--------------------------------------------|-------------------------------------------|--------------------------------|
| e roster below is b<br>typically posted i<br>lilated with any pri | based on what was<br>In less than twenty-<br>vate payer. | provided when you su<br>four hours. Please ch | ibmitted your patien<br>teck this page often f | it information.<br>for updates. R | t also include<br>emember that | s temporary me<br>these temporar | ember IDs that we<br>ry member IDs ar | eve created for you<br>te for the COVID-15 | r patients. Tempora<br>9 Uninsured Progra | ny member ID:<br>m and are not |
| Search on Page                                                    |                                                          |                                               |                                                | 0                                 |                                |                                  |                                       |                                            | 7                                         | Hide Filters                   |
| Status Optic                                                      | ons                                                      |                                               |                                                |                                   | Submi                          | ssion Date R<br>mission Date     | Range                                 | Last Sub                                   | mission Date                              |                                |
| Select Status<br>Service Dat                                      | s<br>e Range<br>ate                                      | Last                                          | Service Date                                   |                                   | Refere                         | nce Number                       | r (BL)                                | ] • [                                      |                                           | Ē                              |
|                                                                   |                                                          | <b>#</b>                                      |                                                | Ē                                 |                                |                                  |                                       |                                            |                                           |                                |
| Ŧ                                                                 | lter Results                                             | Clear Fil                                     | ters                                           |                                   |                                |                                  |                                       |                                            |                                           |                                |
| showing 1 - 17 of                                                 | 17 Results                                               |                                               |                                                |                                   |                                |                                  | 0                                     | Results Per Page :                         | 500 Pg                                    | 1 of 1                         |
| xpand to See<br>letails<br>show All                               | Submission<br>Date                                       | Reference<br>Number                           | First Name                                     | Middle<br>Initial                 | Last<br>Name                   | Date of<br>Birth                 | Gender 🗢                              | Temporary<br>Member ID                     | Date of<br>Service                        | Coverage<br>Timeline           |
| <b>~</b>                                                          | 06/11/2021                                               | BL000003467151                                | dsfdsfs                                        | d                                 | dsfsdf                         | 01/01/1981                       | Prefer not to answer                  | In Progress                                | 06/10/2021                                | . • .                          |
| ~                                                                 | 06/11/2021                                               | BL000003467154                                | TestingEthnicity                               | с                                 | Lawernce                       | 11/05/1991                       | Female                                | In Progress                                | 01/01/2021 -<br>04/12/2021                | -                              |